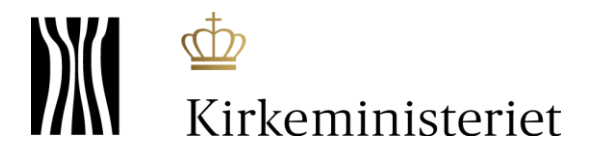

## FLØS

## - intro til fleksible rapporter

Særligt i forhold til lønkontering

### I FLØS kan man finde rapporter i fanen Opfølgning

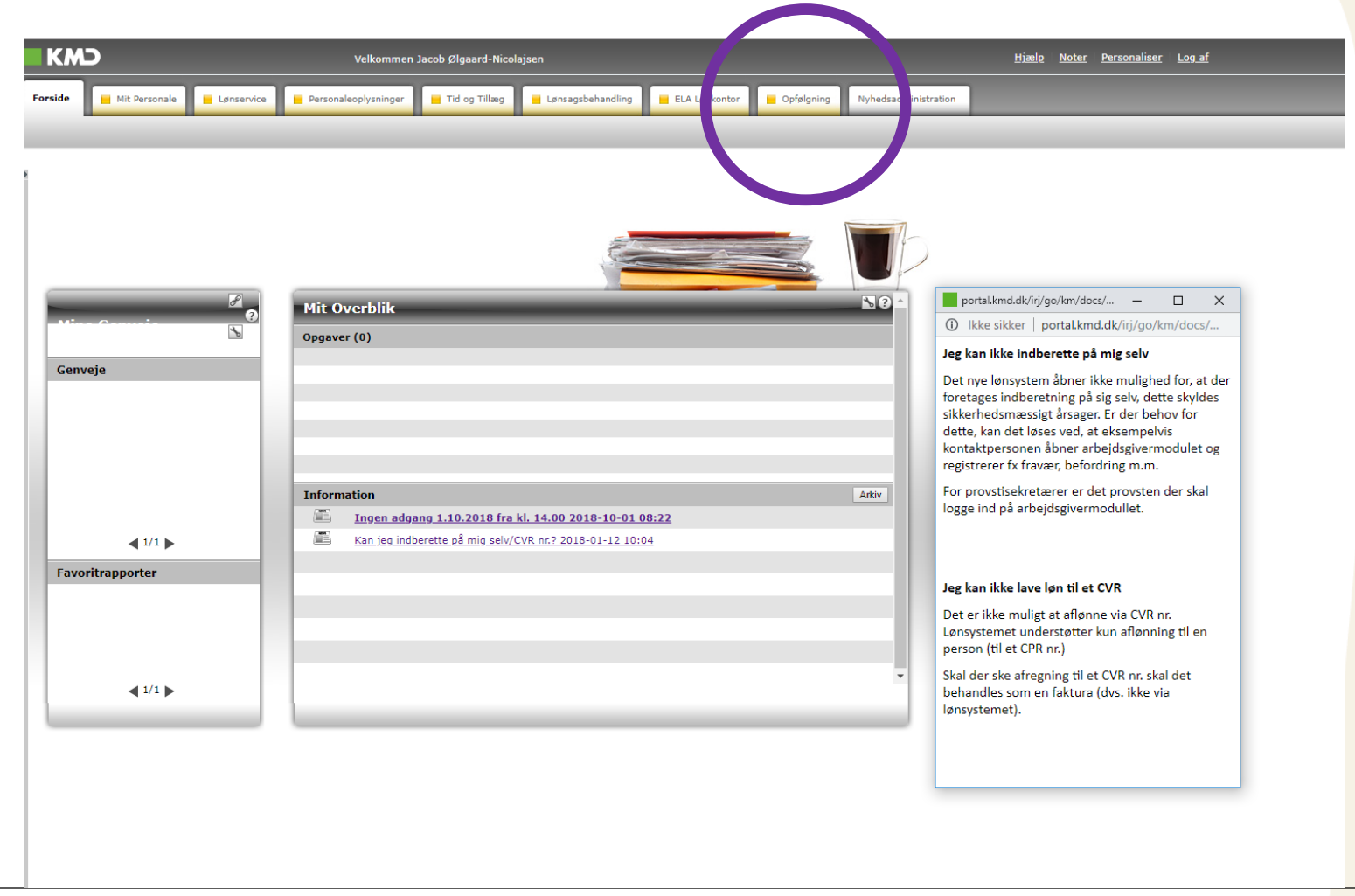

### **Opfølgningsfanen - lønopfølgning**

Til venstre i menuen findes bl.a. lønopfølgning, nets- og elndkomstrapporter. Når lønopfølgning er aktiveret, findes til højre nogle af de rapporter, som også ligger i Dataarkivet. Andre rapporter findes under punktet Fraværsopfølgning.

Desuden findes en meget nyttig lønkonteringsrapport kaldet: Fleksibel rapport – lønkontering (LON112-FIT). Klik på denne, så kommer du til ...

|                                                                                                    | Velkommen Jacob Ølgaard-Nicolaj                                                                                                    | isen                                                                                                    |                      |
|----------------------------------------------------------------------------------------------------|----------------------------------------------------------------------------------------------------|----------------------------------------------------------------------------------------------------|----------------------|
| Forside Mit Personale                                                                                                    | Lønservice 📕 Personaleoplysninger 📕 Tid og Tillæg                                                                                                    | 📕 Lønsagsbehandling 📕 ELA Lønkontor 📕 Opfølgn                                                                                                    | Nyhedsadministration |
| Lønopfølgning   Fraværsopfølgni                                                                                                    | ng   Dan lønseddel   Mine rapporter   Opret omkostningss                                                                                                    | ted                                                                                                    |                      |
| Indhold Indhold Ugence Dok. af betalinger via Nets Dok. af tilbageholdte betalinger via Dok. af eIndkomst-oplysninger Revisionsrapport Mine Genveje | <ul> <li>Rapporter til Lønopfølgning</li> <li>Rapporter til regnskab</li> <li>Bogholderikonteringsliste (LON110F)</li> <li>Ferie med løn - rest &lt; end 2.250 kr. (optj. år -2) (LRT219)</li> <li>Ferie med løn - rest Feriefonden. (onti år -2) (LRT218)</li> <li>Fleksibel rapport - lønkontering (LON112-FIT)</li> <li>Fordeling af lønudgitter (LPE161)</li> <li>Kontrol af AM-bidrag (LFR182F)</li> <li>Manuel afregning - pension (LFR108)</li> <li>Saldo Ferie af merarbejde (LRT146)</li> <li>Saldo Ferie Merarbejde neg. beløb (LRT216)</li> </ul> | Bogholderikonteringsliste (LON110F)<br>)) Medarbejdere med restferietimer tilgode,<br>Ferie med løn - rest Feriefonden. (optj<br>Fleksibel rapport - lønkontering (LON112)<br>Detaljer om løntorbrug<br>Kontrol af AM-bidrag pr. &0T_CMONV&-&0T<br>Giver en oversigt over de pensionskasser<br>Rapporten viser saldo for ferie og 6. fe<br>Rapporten viser den negative saldo pr. m |                      |

#### FLØS FLEKSIBLE RAPPORTER

### Variabelskærm

Her kan du bl.a. indsætte et cvr nummer, hvis du har adgang til flere kasser. Du kan også vælge regnskabsår og bogføringsperiode mm. **Tryk på OK** nederst til venstre.

| Ge | enerelle variabler                      |                     |                                 |
|----|-----------------------------------------|---------------------|---------------------------------|
|    | Variabel≜∓                              | Aktuel selektion    | Beskrivelse                     |
| *  | Profitcenter (Aut.)                     | +44800200020(Text N | 44800200020 Folkekirkens IT SLM |
| *  | Regnskabsår                             | 2018 🗇              | 2018                            |
| *  | Vælg bogføringsperiode (år til dato)    | 1 - 11 🗇            | JAN - NOV                       |
|    | Vælg CVR-nr                             | đ                   |                                 |
|    | Vælg bogføringskørselsnr. (selektion, v | đ                   |                                 |
|    | Vælg bilagsnr.(selektion, valgfri)      | đ                   |                                 |
|    | Medarbejdere (selektionsoption, valgfri | đ                   |                                 |
|    | Vælg cpr-nr.                            | đ                   |                                 |
|    | Omkostningssted                         | đ                   |                                 |
|    | Vælg PSP-element (selektionsoption)     | ð                   |                                 |
|    | Vælg artskonto                          | ð                   |                                 |
|    | Vælg ansættelsesforhold (selektion, val | đ                   |                                 |
|    | Vælg lønart                             | đ                   |                                 |
|    | Vælg hovedlønart                        | đ                   |                                 |
|    | Løbenr. H-lønart                        | đ                   |                                 |
|    | Organisationstyper                      | ð                   |                                 |

Variabelinput

Du kan altid gå tilbage til variabelskærmen og rette til

### **Rapport med** hovedtal

Rapporten viser som udgangspunkt året til dato for hver artskonto.

Til venstre vises først hvad der allerede ligger i kolonnerne (cvr nummer og nøgletal=beløb) og rækkerne (Artskonto).

Derefter findes en lang række "frie kendetegn," som kan trækkes ind i rapporten med "drag and drop" funktion.

#### Fleksibel rapport - lønkontering (LON112-FIT)

Info Tabel

Filter Indstillinger Variabelskærm Print/PDF Excel Gem Excel uden topinfo

Beløb≜≂

DKK

113.617,94

18.771,50

1.669.086,83

106.270.20

24.700,00

9.419,20

4.433.46

-1.143.336.09

-15.890,00

-716.534.00

-14.127,55

-56.603.24

-231.999,93

1.909.938,68

-1.909.938,68

-1.408,55

24,700,00

-24.700,00

233.600,23

| CVR-                                                                                             | nummer  |
|--------------------------------------------------------------------------------------------------|---------|
|                                                                                                  |         |
|                                                                                                  |         |
| ▼ Kolonner Artskonto FIT ≜ Artskonto ≜                                                           |         |
| CVR-nummer Samlet resultat                                                                       |         |
| <ul> <li>Nøgletal</li> <li>181610</li> <li>181610</li> <li>Feriepenge</li> </ul>                 |         |
| <ul> <li>Rækker</li> <li>181620</li> <li>181620</li> <li>Særlig feriego</li> </ul>               | ltgøre  |
| Artskonto FIT 181810 181810 Løn                                                                  |         |
| Artskonto     186830     186830     Honorarer (A-                                                | ndkoms  |
| Frie kendetegn     186840     186840     Honorarer (B-                                           | ndkoms  |
| Afr. Type 188310 188310 Pension                                                                  |         |
| Afr.type nr.     188320 188320 ATP (arbeidso                                                     | verand  |
| Ansættelsesforhold     223610     223610     Skattenligtige                                      | aodta   |
| Bilagslinie     ZZSOTO     ZZSOTO     Skattepiigtige                                             | gourg   |
| Bilagsnummer     973040     95973040     Skyldig Iøn m                                           | . mell  |
| <ul> <li>Bogfør.kørselsnr.</li> <li>973041</li> <li>95973041</li> <li>Manuelle händ</li> </ul>   | teringe |
| <ul> <li>Bogføringsdato</li> <li>978210</li> <li>95978210</li> <li>A-skat</li> </ul>             |         |
| <ul> <li>Bogføringsperiode</li> <li>978610</li> <li>95978610</li> <li>ATP-bidrag (til</li> </ul> | afre    |
| CPR-nummer 978810 95978810 Skyldige ferie                                                        | enge    |
| Delregnskab     978910     95978910     Skyldigt pensi                                           | onsbid  |
| • Formál 978930 95978930 Gruppeliv - all                                                         | e kas   |
| Hoved/Lønelem. tekst     987110     95987110     Afstemningsko                                   | nto A-i |
| Hovedignart     987120     95987120     Afstemningskg                                            | nto A-i |
| Institution     987310     95987310     Afstemningski                                            | nto B-i |
| Konteringsgruppe(ct) 987320 95987320 Afstempingsk                                                | nto B-i |
| I dhenr. H-lønart                                                                                |         |

Øverst er knapper til at gå tilbage til variabelskærmen, printe som pdf, overføre til Excel, ændre i indstillinger og evt. gemme sin egen rapport.

#### Løbenr Lønart

- MA kreds
- MA nr
- Medarbejdergruppe
- Omkostningssted
- Org.enhedstype
- Organisatorisk enhed
- Profitcenter
- PSP-element
- Regnskabsår
- Sekvensnr. afregRes. Slutdato for-periode
- Slutdato i-periode
- Stam sagsbeh, afregn
- Stam sagsbeh, person
- Sted
- Stilling
- Symbolsk konto
- Type I-per.
- Ydelse / Delformål

### **Bogførings**periode

Træk med musen i Bogføringsperiode og før den op under beløb.

Når du gør det, vises en vandret linje, der hvor bogføringsperioden kommer til at indgå i rapporten.

Når stregen ligger rigtig kan du slippe musen.

| leksibe | l rapport | - lønkontering | (LON112-FIT) |
|---------|-----------|----------------|--------------|
|---------|-----------|----------------|--------------|

Info Tabel

Filter Indstillinger -

xcel

CVR-nummer

Gem

Excel uden topinf

| ariabelskærm |  | Print/PDF | E |
|--------------|--|-----------|---|
|--------------|--|-----------|---|

| /ariabelskærm |  | Print/PDF | L | E |
|---------------|--|-----------|---|---|
|---------------|--|-----------|---|---|

|--|

|  | PDF | L |
|--|-----|---|
|--|-----|---|

|  | - |  |
|--|---|--|
|  |   |  |
|  |   |  |
|  |   |  |

| /ælg | antal | rækker | - |
|------|-------|--------|---|

- Kolonner
- CVR-nummer
- Nøgletal
- Rækker
- Artskonto FIT
- Artskonto
- Frie kendetegn
- Afr. Type
- Afr.type nr.
- Ansættelsesforhold
- Bilagslinie
- Bilagsnummer
- Bogfør.kørselsnr.
- Bogføringsdato
- Bogføringsperiode
- CPR-nummer
- Delregnskab
- Formål
- Hoved/Lønelem, teks
- Hovedlønart
- Hovedopgave / Proje
- Institution
- Konteringsgruppe(st)
- Løbenr, H-lønart
- Lønart
- MA keeda

|    |                 |             |                      | Beløb≜≑        |
|----|-----------------|-------------|----------------------|----------------|
|    | Artskonto FIT ≞ | Artskonto ≞ | 7                    | DKK            |
|    | Samlet resultat |             | Bog                  | føringsperiode |
|    | 181610          | 181610      | Feriepenge           | 113.617,94     |
|    | 181620          | 181620      | Særlig feriegodtgøre | 18.771,50      |
|    | 181810          | 181810      | Løn                  | 1.669.086,83   |
|    | 186830          | 186830      | Honorarer (A-indkoms | 106.270,20     |
|    | 186840          | 186840      | Honorarer (B-indkoms | 24.700,00      |
|    | 188310          | 188310      | Pension              | 233.600,23     |
|    | 188320          | 188320      | ATP (arbejdsgiverand | 9.419,20       |
|    | 223610          | 223610      | Skattepligtige godtg | 4.433,46       |
|    | 973040          | 95973040    | Skyldig løn mv. mell | -1.143.336,09  |
|    | 973041          | 95973041    | Manuelle håndteringe | -15.890,00     |
|    | 978210          | 95978210    | A-skat               | -716.534,00    |
|    | 978610          | 95978610    | ATP-bidrag (til afre | -14.127,55     |
|    | 978810          | 95978810    | Skyldige feriepenge  | -56.603,24     |
|    | 978910          | 95978910    | Skyldigt pensionsbid | -231.999,93    |
| st | 978930          | 95978930    | Gruppeliv - alle kas | -1.408,55      |
| ~  | 987110          | 95987110    | Afstemningskonto A-i | 1.909.938,68   |
| kt | 987120          | 95987120    | Afstemningskonto A-i | -1.909.938,68  |
|    | 987310          | 95987310    | Afstemningskonto B-i | 24.700,00      |
| )  | 987320          | 95987320    | Afstemningskonto B-i | -24.700,00     |

### Rapport med bogføringsperiode

Alternativt kan anvendes bogføringsdato, som skelner mellem forud og bagud løn.

|                 |             | CVR-nummer           |             |             |             |             |             |             |             |             |             |             |            |
|-----------------|-------------|----------------------|-------------|-------------|-------------|-------------|-------------|-------------|-------------|-------------|-------------|-------------|------------|
|                 |             |                      | Beløb       |             |             |             |             |             |             |             |             |             |            |
|                 |             | Bogføringsperiode    | JAN≜≑       | FEB≜≂       | MAR≜≑       | APR≜≑       | MA]≜≑       | JUN≜≑       | JUL≜≑       | AUG≜≑       | SEP≜∓       | OKT≜≑       | NOV≜≑      |
| Artskonto FIT ≞ | Artskonto 🛓 |                      | DKK         | DKK         | DKK         | DKK         | DKK         | DKK         | DKK         | DKK         | DKK         | DKK         | DKK        |
| Samlet resultat |             |                      |             |             |             |             |             |             |             |             |             |             |            |
| 181610          | 181610      | Feriepenge           | 3.505,03    | 3.178,90    | 2.760,55    | 70.792,58   | 4.753,29    | 2.022,14    | 1.934,99    | 3.291,20    | 17.853,69   | 3.525,57    |            |
| 181620          | 181620      | Særlig feriegodtgøre |             |             |             | 6.645,63    | 12.125,87   |             |             |             |             |             |            |
| 181810          | 181810      | Løn                  | 165.250,03  | 162.641,10  | 169.994,32  | 170.036,67  | 147.089,49  | 175.658,44  | 147.737,93  | 157.548,76  | 131.188,06  | 171.810,44  | 70.131,59  |
| 186830          | 186830      | Honorarer (A-indkoms | 10.627,02   | 10.627,02   | 10.627,02   | 10.627,02   | 10.627,02   | 10.627,02   | 10.627,02   | 10.627,02   | 10.627,02   | 10.627,02   |            |
| 186840          | 186840      | Honorarer (B-indkoms |             | 3.500,00    |             | 5.900,00    | 3.500,00    |             |             |             | 3.500,00    | 8.300,00    |            |
| 188310          | 188310      | Pension              | 23.085,39   | 23.085,39   | 23.085,39   | 21.937,63   | 18.863,40   | 25.926,72   | 21.850,95   | 21.641,67   | 18.578,05   | 23.448,06   | 12.097,58  |
| 188320          | 188320      | ATP (arbejdsgiverand | 862,05      | 988,25      | 988,25      | 925,15      | 798,90      | 1.051,40    | 925,15      | 862,05      | 672,70      | 988,20      | 357,10     |
| 223610          | 223610      | Skattepligtige godtg | 466,68      | 466,68      | 466,68      | 466,68      | 350,01      | 350,01      | 350,01      | 350,01      | 350,01      | 583,35      | 233,34     |
| 973040          | 95973040    | Skyldig løn mv. mell | -114.227,55 | -111.678,52 | -112.278,74 | -128.118,61 | -106.874,76 | -99.390,82  | -102.118,81 | -107.632,19 | -94.068,90  | -122.169,11 | -44.778,08 |
| 973041          | 95973041    | Manuelle håndteringe |             |             |             |             |             | -15.890,00  |             |             |             |             |            |
| 978210          | 95978210    | A-skat               | -63.220,00  | -66.716,00  | -69.798,00  | -102.573,00 | -68.756,00  | -71.487,00  | -56.758,00  | -61.671,00  | -60.289,00  | -69.966,00  | -25.300,00 |
| 978610          | 95978610    | ATP-bidrag (til afre | -1.292,95   | -1.482,25   | -1.482,25   | -1.387,60   | -1.198,25   | -1.576,95   | -1.387,60   | -1.292,95   | -1.008,95   | -1.482,20   | -535,60    |
| 978810          | 95978810    | Skyldige feriepenge  | -2.247,03   | -1.801,90   | -1.554,55   | -33.591,24  | -2.692,29   | -1.147,54   | -1.093,99   | -1.866,20   | -8.607,93   | -2.000,57   |            |
| 978910          | 95978910    | Skyldigt pensionsbid | -22.700,32  | -22.808,67  | -22.808,67  | -21.660,91  | -18.478,33  | -25.926,72  | -21.850,95  | -21.641,67  | -18.578,05  | -23.448,06  | -12.097,58 |
| 978930          | 95978930    | Gruppeliv - alle kas | -108,35     |             |             |             | -108,35     | -216,70     | -216,70     | -216,70     | -216,70     | -216,70     | -108,35    |
| 987110          | 95987110    | Afstemningskonto A-i | 179.911,28  | 176.913,12  | 183.847,99  | 258.599,55  | 175.039,75  | 188.132,06  | 160.187,50  | 171.386,09  | 159.682,53  | 186.052,38  | 70.186,43  |
| 987120          | 95987120    | Afstemningskonto A-i | -179.911,28 | -176.913,12 | -183.847,99 | -258.599,55 | -175.039,75 | -188.132,06 | -160.187,50 | -171.386,09 | -159.682,53 | -186.052,38 | -70.186,43 |
| 987310          | 95987310    | Afstemningskonto B-i |             | 3.500,00    |             | 5.900,00    | 3.500,00    |             |             |             | 3.500,00    | 8.300,00    |            |
| 987320          | 95987320    | Afstemningskonto B-i |             | -3.500,00   |             | -5.900,00   | -3.500,00   |             |             |             | -3.500,00   | -8.300,00   |            |

### At få formål med

| Verle antel undeken                                           |                        |             |                      |             |             |             |             |             |             |             |             |             |             |            |
|---------------------------------------------------------------|------------------------|-------------|----------------------|-------------|-------------|-------------|-------------|-------------|-------------|-------------|-------------|-------------|-------------|------------|
|                                                               |                        |             |                      | Beløb       |             |             |             |             |             |             |             |             |             |            |
| ▼ Kolonner                                                    |                        |             | Bogføringsperiode    | JAN≜∓       | FEB≜≂       | MAR≜∓       | APR≜≑       | MAJ≜≑       | JUN≜≑       | JUL≜∓       | AUG≜≑       | SEP≜∓       | OKT≜≂       | NOV≜≂      |
| CVR-nummer                                                    | Artskonto FIT $\doteq$ | Artskonto 🛓 | T                    | DKK         | DKK         | DKK         | DKK         | DKK         | DKK         | DKK         | DKK         | DKK         | DKK         | DKK        |
| <ul> <li>Nøgletal</li> </ul>                                  | Samlet resultat        |             |                      |             |             |             |             |             |             |             |             |             |             |            |
| <ul> <li>Bogføringsperiode</li> </ul>                         | 181610                 | 181610      | Feriepenge           | 3.505.03    | 3,178,90    | 2,760,55    | 70,792,58   | 4,753,29    | 2,022,14    | 1,934,99    | 3,291,20    | 17,853,69   | 3.525.57    |            |
| ▼ Rækker                                                      | 181620                 | 181620      | Særlig feriegodtgøre |             |             |             | 6.645.63    | 12.125.87   |             |             |             |             |             |            |
| <ul> <li>Artskonto FIT</li> </ul>                             | 181810                 | 181810      | Løn                  | 165 250 03  | 162 641 10  | 169 994 32  | 170 036 67  | 147 089 49  | 175 658 44  | 147 737 93  | 157 548 76  | 131 188 06  | 171 810 44  | 70 131 59  |
| <ul> <li>Artskonto</li> </ul>                                 | 186830                 | 186830      | Honorarer (A-indkoms | 10,627,02   | 10,627,02   | 10,627,02   | 10 627 02   | 10,627,02   | 10 627 02   | 10 637 03   | 10 627 02   | 10 627 02   | 10 627 02   | 70.101,00  |
| <ul> <li>Frie kendetegn</li> </ul>                            | 186840                 | 186840      | Honorarer (B-indkoms | 10.027,02   | 10.627,02   | 10.627,02   | 10.027,02   | 10.627,02   | 10.027,02   | 10.027,02   | 10.027,02   | 10.627,02   | 10.827,02   |            |
| <ul> <li>Afr. Type</li> </ul>                                 | 188310                 | 188310      | Pension              |             | 3.500,00    |             | 5.900,00    | 3.500,00    |             |             |             | 3.500,00    | 8.300,00    |            |
| <ul> <li>Afr.type nr.</li> </ul>                              | 100310                 | 100310      | ATD (asheidasiussad  | 23.085,39   | 23.085,39   | 23.085,39   | 21.937,63   | 18.863,40   | 25.926,72   | 21.850,95   | 21.641,67   | 18.578,05   | 23.448,06   | 12.097,58  |
| <ul> <li>Ansættelsesforhold</li> </ul>                        | 188320                 | 188320      | ATP (arbejdsgiverand | 862,05      | 988,25      | 988,25      | 925,15      | 798,90      | 1.051,40    | 925,15      | 862,05      | 672,70      | 988,20      | 357,10     |
| <ul> <li>Bilagslinie</li> </ul>                               | 223610                 | 223610      | Skattepligtige godtg | 466,68      | 466,68      | 466,68      | 466,68      | 350,01      | 350,01      | 350,01      | 350,01      | 350,01      | 583,35      | 233,34     |
| <ul> <li>Bilagsnummer</li> </ul>                              | 973040                 | 95973040    | Skyldig løn mv. mell | -114.227,55 | -111.678,52 | -112.278,74 | -128.118,61 | -106.874,76 | -99.390,82  | -102.118,81 | -107.632,19 | -94.068,90  | -122.169,11 | -44.778,08 |
| <ul> <li>Bogfør.kørselsnr.</li> </ul>                         | 973041                 | 95973041    | Manuelle håndteringe |             |             |             |             |             | -15.890,00  |             |             |             |             |            |
| <ul> <li>Bogføringsdato</li> </ul>                            | 978210                 | 95978210    | A-skat               | -63.220,00  | -66.716,00  | -69.798,00  | -102.573,00 | -68.756,00  | -71.487,00  | -56.758,00  | -61.671,00  | -60.289,00  | -69.966,00  | -25.300,00 |
| CPR-nummer                                                    | 978610                 | 95978610    | ATP-bidrag (til afre | -1.292,95   | -1.482,25   | -1.482,25   | -1.387,60   | -1.198,25   | -1.576,95   | -1.387,60   | -1.292,95   | -1.008,95   | -1.482,20   | -535,60    |
| <ul> <li>Delregnskab</li> </ul>                               | 978810                 | 95978810    | Skyldige feriepenge  | -2.247,03   | -1.801,90   | -1.554,55   | -33.591,24  | -2.692,29   | -1.147,54   | -1.093,99   | -1.866,20   | -8.607,93   | -2.000,57   |            |
| Formal                                                        | 978910                 | 95978910    | Skyldigt pensionsbid | -22.700,32  | -22.808,67  | -22.808,67  | -21.660,91  | -18.478,33  | -25.926,72  | -21.850,95  | -21.641,67  | -18.578,05  | -23.448,06  | -12.097,58 |
| <ul> <li>Hoved/Lønelem, tekst</li> <li>Hoved/doppt</li> </ul> | 978930                 | 95978930    | Gruppeliv - alle kas | -108,35     |             |             |             | -108,35     | -216,70     | -216,70     | -216,70     | -216,70     | -216,70     | -108,35    |
| <ul> <li>Hovedopdave / Projekt</li> </ul>                     | 987110                 | 95987110    | Afstemningskonto A-i | 179.911.28  | 176.913.12  | 183.847.99  | 258,599,55  | 175.039.75  | 188,132,06  | 160.187.50  | 171.386.09  | 159.682.53  | 186.052.38  | 70.186.43  |
| Institution                                                   | 987120                 | 95987120    | Afstemningskonto A-i | -179.911.28 | -176.913.12 | -183.847.99 | -258.599.55 | -175.039.75 | -188.132.06 | -160.187.50 | -171.386.09 | -159.682.53 | -186.052.38 | -70.186.43 |
| <ul> <li>Konteringsgruppe(st)</li> </ul>                      | 987310                 | 95987310    | Afstemningskonto B-i |             | 3.500.00    |             | 5,900,00    | 3.500.00    |             |             | 1.1.500/05  | 3.500.00    | 8,300,00    |            |
| Løbenr. H-lønart                                              | 987320                 | 95987320    | Afstemningskonto B-i |             | -3.500,00   |             | -5.900,00   | -3.500,00   |             |             |             | -3.500,00   | -8.300,00   |            |
| <ul> <li>Late ach</li> </ul>                                  |                        |             | A                    |             |             |             |             |             |             |             |             |             |             |            |

MA - kreds

- MA nr
- Medarbejdergruppe
- Omkostningssted
- Org.enhedstypeOrganisatorisk enhed
- Organisatoris
   Profitcenter
- PSP-element
- Regnskabsår
- Sekvensnr. afregRes.
- Slutdato for-periode
- Slutdato i-periode
- Stam sagsbeh. afregn
- Stam sagsbeh. person
- Sted
- Stilling
- Symbolsk kontoType I-per.

Tilsvarende kan Formål trækkes ind i rapporten. Man kan vælge at placere den før eller efter artskonto. Billedet vil give en placering efter artskonto. Andre dimensioner kan vælges tilsvarende.

### Rapport inkl. formål

|                        |             |                              |          | Bogføringsperiode             | JAN≜≈     | FEB≜∓     | MAR≜≈          | APR≜≂     | MAJ≜≑     | JUN≜∓        | JUL≜≈     | AUG≜≂      | SEP≜≂       | OKT≜∓      | NOV≜∓     |
|------------------------|-------------|------------------------------|----------|-------------------------------|-----------|-----------|----------------|-----------|-----------|--------------|-----------|------------|-------------|------------|-----------|
| Artskonto FIT $\doteq$ | Artskonto 🛓 | 1                            | Formål ≟ |                               | DKK       | DKK       | DKK            | DKK       | DKK       | DKK          | DKK       | DKK        | DKK         | DKK        | DKK       |
| Samlet resultat        |             |                              |          |                               |           |           |                |           |           |              |           |            |             |            |           |
| 181610                 | 181610      | Feriepenge                   | 20       | Fælles formål                 |           |           |                | 13.153,61 |           | 9,12         |           |            |             |            |           |
|                        |             |                              | 23       | Sognegård                     |           |           |                | 16.442,02 |           | 11,40        |           |            | 927,78      |            |           |
|                        |             |                              | 30       | Fælles formål                 |           |           |                |           |           |              |           |            | 3.826,14    |            |           |
|                        |             |                              | 31       | Gudstj. og kirkelige handl.   | 1.542,28  | 918,83    | 1.211,18       | 24.547,96 | 2.339,54  | 956,61       | 1.069,81  | 1.735,06   | 10.823,32   | 1.293,25   |           |
|                        |             |                              | 32       | Kirkelig undervisning         | 80,52     | 61,31     | 121,82         | 100,30    | 149,22    | 41,22        | 103,22    | 78,47      | 57,63       | 107,99     |           |
|                        |             |                              | 35       | Kirkekor                      | 1.782,04  | 908,20    | 616,04         | 831,42    | 1.172,93  | 711,72       | 577,02    | 960,50     | 1.225,82    | 609,81     |           |
|                        |             |                              | 37       | Foredrags- og mødevirk.       | 40,26     | 30,66     | 60,91          | 13.203,76 | 74,61     | 29,73        | 51,61     | 39,23      | 28,81       | 54,00      |           |
|                        |             |                              | 63       | Bygninger                     |           |           |                |           |           | 55,63        |           |            |             |            |           |
|                        |             |                              | 65       | Personregistrering - civil    | 59,93     |           |                | 59,93     |           | 206,71       | 133,33    | 310,03     | 38,82       | 166,16     |           |
|                        |             |                              | 80       | Kirkebygning                  |           |           |                |           |           |              |           |            | 3.826,14    |            |           |
|                        |             |                              | 99       | Ikke fordelt løn              |           | 1.259,90  | 750,60         | 2.453,58  | 1.016,99  |              |           | 167,91     | -2.900,77   | 1.294,36   |           |
| 181620                 | 181620      | Særlig feriegodtgøre         | 20       | Fælles formål                 |           |           |                | 860,56    |           |              |           |            |             |            |           |
|                        |             |                              | 23       | Sognegård                     |           |           |                | 1.075,70  |           |              |           |            |             |            |           |
|                        |             |                              | 31       | Gudstj. og kirkelige handl.   |           |           |                | 1.505,98  | 1.146,10  |              |           |            | 3.197,68    |            |           |
|                        |             |                              | 34       | Kommunikation                 |           |           |                | 234,28    | 859,58    |              |           |            |             |            |           |
|                        |             |                              | 35       | Kirkekor                      |           |           |                |           |           |              |           |            | 1.598,84    |            |           |
|                        |             |                              | 36       | Kirkekoncerter                |           |           |                |           |           |              |           |            | 959,30      |            |           |
|                        |             |                              | 37       | Foredrags- og mødevirk.       |           |           |                | 860,56    |           |              |           |            | 639,54      |            |           |
|                        |             |                              | 61       | Menighedsråd/provstiudvalg    |           |           |                |           | 286,53    |              |           |            |             |            |           |
|                        |             |                              | 64       | Økonomi                       |           |           |                |           |           | $\mathbf{Y}$ | 7         |            |             |            |           |
|                        |             |                              | 65       | Personregistrering - civil    |           |           |                |           |           | *            |           |            |             |            |           |
|                        |             |                              | 66       | Personregistrering - kirkelig |           |           |                |           |           |              |           |            |             |            |           |
|                        |             |                              | 99       | Ikke fordelt løn              |           |           | Bei            | mær       | k at r    | appo         | orten     |            | 5,36        |            |           |
| 181810                 | 181810      | Løn                          | #        | 448/Ikke allokeret            |           |           |                |           |           |              |           |            |             |            |           |
|                        |             |                              | 20       | Fælles formål                 | 11.155,14 | 11.15     | hur            | tigt l    | can h     | live c       | tor -     |            | 3,40        | 12.369,44  |           |
|                        |             |                              | 23       | Sognegård                     | 13.943,92 |           | nui            | ugur      |           | iive s       |           |            | 71          | 15.461,81  |           |
|                        |             |                              | 30       | Fælles formål                 |           | 1         | ~ <del>2</del> |           |           |              |           |            |             |            |           |
|                        |             |                              | 31       | Gudstj. og kirkelige handl.   | 56.299,20 |           | sa (           | jet e     | r en j    | goal         | ae at     |            | 7           | 111.053,97 | 25.070,22 |
|                        |             |                              | 32       | Kirkelig undervisning         | 644,15    |           |                |           |           | -<br>-       |           |            | 8           | 863,93     |           |
|                        |             |                              | 34       | Kommunikation                 | 6.154,60  |           | af             | ງເພັນ     | ise h     | vad r        | nan       |            | ,05         | 6.160,52   | 4.997,80  |
|                        |             |                              | 35       | Kirkekor                      | 23.254,75 |           | C I I          | 5         | , n       |              | IIGH      |            | .407,52     | 41.077,34  | 9.203,26  |
|                        |             |                              | 36       | Kirkekoncerter                | 5.399,12  |           |                |           | vil co    | กร           |           | ۲          | 32.760,60   | 21.719,31  | 5.521,95  |
|                        |             |                              | 37       | Foredrags- og mødevirk.       | 15.076,64 | ł         |                | V         |           | μd           |           | 50         | 27.659,32   | 27.280,97  | 3.681,31  |
|                        |             |                              | 61       | Menighedsråd/provstiudvalg    | 1.610,59  | 1.610,    | -              |           |           |              | 1         | 53,79      | 1.653,79    | 1.665,94   | 1.665,94  |
|                        |             |                              | 63       | Bygninger                     |           |           |                |           |           |              |           |            |             |            |           |
|                        |             |                              | 64       | Økonomi                       | 14.495,35 | 14.495,35 | 14.495         |           |           |              | 15.828,30 | 14.884,10  | 14.884,10   | 14.993,31  | 14.993,31 |
|                        |             |                              | 65       | Personregistrering - civil    | 10.314,72 | 9.835,27  | 9.835,27       | 10.314,46 |           | ,18          | 11.271,09 | 12.476,24  | 10.306,53   | 10.474,71  | 3.331,86  |
|                        |             |                              | 66       | Personregistrering - kirkelig | 6.901,85  | 6.901,85  | 6.901,85       | 6.901,63  | 6.901,85  | 7.104,84     | 7.108,41  | 7.004,49   | 7.004,49    | 6.316,83   | 1.665,94  |
|                        |             |                              | 80       | Kirkebygning                  |           |           |                |           |           |              |           | 24.292,96  |             |            |           |
|                        |             |                              | 99       | Ikke fordelt løn              |           | 10.079,22 | 113.987,31     | 55.622,79 | 44.130,08 | 84.580,09    | 61.913,13 | -35.134,96 | -205.209,50 | -97.627,64 |           |
| 106020                 | 100000      | the second of the discussion | 64       | Maniahada Sul/ana shi alaala  |           |           |                |           |           |              |           |            |             |            |           |

### Vi vil nu kun se en bestemt artskonto

### Højreklik på den ønskede værdi i rapporten fx 181810 og vælg "Filter" og "Fasthold filterværdi"

|                                                    |                 |             |                                          |         |                               |           |           | -          |           |           |           |           |            |             |            |                |
|----------------------------------------------------|-----------------|-------------|------------------------------------------|---------|-------------------------------|-----------|-----------|------------|-----------|-----------|-----------|-----------|------------|-------------|------------|----------------|
| ▼ Kolonner                                         |                 |             |                                          | _ °ı    | Bogføringsperiode             | JAN 47    | FEB==     | MAR==      | APR==     | MAJ#=     | JUN==     | JUL≜=     | AUG≜≂      | SEP==       | OKT##      | NOV≜≂<br>DI/// |
| CVR-nummer                                         | Artskonto FII ± | Artskonto a | <u>-</u>                                 | Formal≞ |                               | DKK       | DKK       | DKK        | DKK       | DKK       | DKK       | DKK       | DKK        | DKK         | DKK        | DKK            |
| <ul> <li>Nøgletal</li> </ul>                       | Samlet resultat |             |                                          |         |                               |           |           |            |           |           |           |           |            |             |            |                |
| <ul> <li>Bogføringsperiode</li> </ul>              | 181610          | 181610      | Feriepenge                               | 20      | Fælles formål                 |           |           |            | 13.153,61 |           | 9,12      |           |            |             |            |                |
| • Rækker                                           |                 |             |                                          | 23      | Sognegård                     |           |           |            | 16.442,02 |           | 11,40     |           |            | 927,78      |            |                |
| Artskonto FII                                      |                 |             |                                          | 30      | Fælles formål                 |           |           |            |           |           |           |           |            | 3.826,14    |            |                |
| Artskonto                                          |                 |             |                                          | 31      | Gudstj. og kirkelige handl.   | 1.542,28  | 918,83    | 1.211,18   | 24.547,96 | 2.339,54  | 956,61    | 1.069,81  | 1.735,06   | 10.823,32   | 1.293,25   |                |
| <ul> <li>Formal</li> <li>Eric kondetean</li> </ul> |                 |             |                                          | 32      | Kirkelig undervisning         | 80,52     | 61,31     | 121,82     | 100,30    | 149,22    | 41,22     | 103,22    | 78,47      | 57,63       | 107,99     |                |
| Afr. Type                                          |                 |             |                                          | 35      | Kirkekor                      | 1.782.04  | 908.20    | 616.04     | 831.42    | 1.172.93  | 711.72    | 577.02    | 960.50     | 1.225.82    | 609.81     |                |
| Afr. type     Afr. type                            |                 |             |                                          | 37      | Foredrags- og mødevirk.       | 40.26     | 30.66     | 60.91      | 13.203.76 | 74.61     | 29.73     | 51.61     | 39.23      | 28.81       | 54.00      |                |
| Ansættelsesforhold                                 |                 |             |                                          | 63      | Bygninger                     |           | ,         | /          |           | ,==       | 55.63     |           | ,          | ,           | ,          |                |
| Bilagslinie                                        |                 |             |                                          | 65      | Personregistrering - civil    | E0.02     |           |            | E0.02     |           | 206 71    | 122.22    | 210.02     | 20.03       | 166.16     |                |
| Bilagsnummer                                       |                 |             |                                          | 80      | Kirkebyanina                  | 33,33     |           |            | 35,55     |           | 200,71    | 133,33    | 510,05     | 2 026 14    | 100,10     |                |
| <ul> <li>Bogfør.kørselsnr.</li> </ul>              |                 |             |                                          | 99      | Ikke fordelt løn              |           | 4 959 99  | 750.00     | 0 450 50  |           |           |           |            | 3.826,14    | 4 004 05   |                |
| <ul> <li>Bogføringsdato</li> </ul>                 | 191620          | 101620      | Emrlia foriogodtagro                     | 20      | Emllos formal                 |           | 1.259,90  | /50,60     | 2.453,58  | 1.016,99  |           |           | 167,91     | -2.900,77   | 1.294,36   |                |
| CPR-nummer                                         | 101020          | 101020      | Saering renegoulgare                     | 20      | Canada and                    |           |           |            | 860,56    |           |           |           |            |             |            |                |
| <ul> <li>Delregnskab</li> </ul>                    |                 |             |                                          | 23      | Sognegaru                     |           |           |            | 1.075,70  |           |           |           |            |             |            |                |
| <ul> <li>Hoved/Lønelem. tekst</li> </ul>           |                 |             |                                          | 31      | Gudstj. og kirkelige handl.   |           |           |            | 1.505,98  | 1.146,10  |           |           |            | 3.197,68    |            |                |
| <ul> <li>Hovedlønart</li> </ul>                    |                 |             |                                          | 34      | Kommunikation                 |           |           |            | 234,28    | 859,58    |           |           |            |             |            |                |
| <ul> <li>Hovedopgave / Projekt</li> </ul>          |                 |             |                                          | 35      | Kirkekor                      |           |           |            |           |           |           |           |            | 1.598,84    |            |                |
| <ul> <li>Institution</li> </ul>                    |                 |             |                                          | 36      | Kirkekoncerter                |           |           |            |           |           |           |           |            | 959,30      |            |                |
| <ul> <li>Konteringsgruppe(st)</li> </ul>           |                 |             |                                          | 37      | Foredrags- og mødevirk.       |           |           |            | 860,56    |           |           |           |            | 639,54      |            |                |
| <ul> <li>Løbenr. H-lønart</li> </ul>               |                 |             |                                          | 61      | Menighedsråd/provstiudvalg    |           |           |            |           | 286,53    |           |           |            |             |            |                |
| <ul> <li>Lønart</li> </ul>                         |                 |             |                                          | 64      | Økonomi                       |           |           |            |           | 2.578,72  |           |           |            |             |            |                |
| <ul> <li>MA - kreds</li> </ul>                     |                 |             |                                          | 65      | Personregistrering - civil    |           |           |            | 1.171,42  | 573,05    |           |           |            |             |            |                |
| • MA - nr                                          |                 |             |                                          | 66      | Personregistrering - kirkelig |           |           |            | 937.13    | 286,53    |           |           |            |             |            |                |
| <ul> <li>Medarbejdergruppe</li> </ul>              |                 |             |                                          | 99      | Ikke fordelt løn              |           |           |            |           | 6.395.36  |           |           |            | -6.395.36   |            |                |
| Omkostningssted                                    | 181810          | 181810      | Løn                                      | #       | 448/Ikke allokeret            |           |           |            |           |           |           | -986 84   |            |             |            |                |
| Org.enhedstype                                     | Tilbage         |             | •                                        | 20      | Fælles formål                 | 11 155 14 | 11 155 14 | 11 166 14  | 0 624 06  | E 535 01  | E 777 24  | 4 556 72  | 4 914 64   | E E 9 40    | 12 260 44  |                |
| Organisatorisk enned                               | Filter          |             | <ul> <li>Fasthold filterværdi</li> </ul> |         | Sognegård                     | 12 042 02 | 12 042 02 | 12 042 02  | 10.024,50 | 6 007 26  | 7 221 69  | F 605 00  | 6 019 20   | 14 407 71   | 15 461 91  |                |
| Prontcenter                                        | Ændr ops        | plitning    | Fasthold filterværdi                     | på akse | Fælles formål                 | 13.343,92 | 13.943,92 | 13.943,92  | 12.031,10 | 0.907,20  | 7.221,00  | 3.053,50  | 24,202,00  | 14.407,71   | 13.401,81  |                |
| <ul> <li>Pegnskabsår</li> </ul>                    | Egenskab        | er          | Filtrer og split op eft                  | er 🕨    | Gudsti, og kirkelige bandl    | 56 000 00 | 54 044 40 | 0.40.00    | 25 540 20 |           | 04.476.76 |           | 24.292,96  | 150.005.07  | 444.050.07 | 25.070.00      |
| <ul> <li>Selvensor afreques</li> </ul>             | Sorter Art      | skonto FIT  | Selekter filterværdi                     |         | Kirkolia undonuinnina         | 56.299,20 | 51.311,49 | -340,88    | 35.519,28 | 34.828,87 | 24.1/6,/6 | 23.567,53 | //.50/,11  | 150.965,07  | 111.053,97 | 25.070,22      |
| <ul> <li>Slutdato for-periode</li> </ul>           |                 |             | Fjern filterværdi                        | 24      | Kirkelig undervisning         | 644,15    | 490,50    | 11.674,56  | 1.084,40  | 1.193,74  | 329,76    | 825,74    | 627,72     | 460,98      | 863,93     |                |
| <ul> <li>Slutdato i-periode</li> </ul>             |                 |             |                                          | 34      | Kommunikauon                  | 6.154,60  | 6.154,60  | 6.154,60   | 6.154,54  | 6.154,60  | 6.273,19  | 6.613,56  | 6.299,05   | 6.299,05    | 6.160,52   | 4.997,80       |
| <ul> <li>Stam sagsbeh, afregn</li> </ul>           |                 |             |                                          | 35      | KITKEKOF                      | 23.254,75 | 16.264,24 | -13.068,73 | 6.651,35  | 9.383,39  | 5.693,72  | 4.616,08  | 7.683,86   | 64.407,52   | 41.077,34  | 9.203,26       |
| <ul> <li>Stam sagsbeh. person</li> </ul>           |                 |             |                                          | 36      | Kirkekoncerter                | 5.399,12  | 5.399,12  | -10.798,24 |           |           |           |           |            | 32.760,60   | 21.719,31  | 5.521,95       |
| <ul> <li>Sted</li> </ul>                           |                 |             |                                          | 37      | Foredrags- og mødevirk.       | 15.076,64 | 14.999,81 | 4.443,58   | 10.026,14 | 6.122,68  | 5.942,22  | 4.969,59  | 5.128,50   | 27.659,32   | 27.280,97  | 3.681,31       |
| <ul> <li>Stilling</li> </ul>                       |                 |             |                                          | 61      | Menighedsråd/provstiudvalg    | 1.610,59  | 1.610,59  | 1.610,59   | 1.610,59  | 1.610,59  | 1.635,26  | 1.758,72  | 1.653,79   | 1.653,79    | 1.665,94   | 1.665,94       |
| <ul> <li>Symbolsk konto</li> </ul>                 |                 |             |                                          | 63      | Bygninger                     |           |           |            |           |           | 445,00    |           |            |             |            |                |
| <ul> <li>Type I-per.</li> </ul>                    |                 |             |                                          | 64      | Økonomi                       | 14.495,35 | 14.495,35 | 14.495,35  | 14.495,35 | 14.495,35 | 14.717,40 | 15.828,30 | 14.884,10  | 14.884,10   | 14.993,31  | 14.993,31      |
| <ul> <li>Ydelse / Delformål</li> </ul>             |                 |             |                                          | 65      | Personregistrering - civil    | 10.314,72 | 9.835,27  | 9.835,27   | 10.314,46 | 9.835,27  | 11.761,18 | 11.271,09 | 12.476,24  | 10.306,53   | 10.474,71  | 3.331,86       |
|                                                    |                 |             |                                          | 66      | Personregistrering - kirkelig | 6.901,85  | 6.901,85  | 6.901,85   | 6.901,63  | 6.901,85  | 7.104,84  | 7.108,41  | 7.004,49   | 7.004,49    | 6.316,83   | 1.665,94       |
|                                                    |                 |             |                                          | 80      | Kirkebygning                  |           |           |            | ,         | ,         |           | ,         | 24,292,96  | ,           |            |                |
|                                                    |                 |             |                                          | 99      | Ikke fordelt løn              |           | 10.079.22 | 113.987.31 | 55,622,79 | 44,130,08 | 84.580.09 | 61,913,13 | -35,134.96 | -205,209 50 | -97,627,64 |                |
|                                                    | 186830          | 186830      | Honorarer (A-indkoms                     | 61      | Menighedsråd/provstiudvalg    | 5 335 58  | 5 335 58  | 5 335 58   | 5 335 58  | 5 335 58  | 5 335 58  | 5 335 58  | 5 335 58   | 5 335 59    | 5 335 58   |                |
|                                                    |                 |             |                                          | 62      | Personale                     | 2 145 72  | 2 145 72  | 2 145 72   | 2 145 72  | 2 145 72  | 2 145 72  | 2 145 72  | 2 145 72   | 2 145 72    | 2 145 72   |                |
|                                                    |                 |             |                                          |         |                               | 2.145,/2  | 2.145,/2  | 2.145,/2   | 2.145,/2  | 2.145,/2  | 2.145,/2  | 2.145,/2  | 2.145,/2   | 2.145,/2    | 2.145,/2   |                |

#### FLØS FLEKSIBLE RAPPORTER

### Rapporten viser nu kun løn - 181810

|         |      |          | CVR-nummer                    |           |           |            |           |           |           |           |            |             |            |           |
|---------|------|----------|-------------------------------|-----------|-----------|------------|-----------|-----------|-----------|-----------|------------|-------------|------------|-----------|
|         |      |          |                               | Beløb     |           |            |           |           |           |           |            |             |            |           |
|         |      |          | Bogføringsperiode             | JAN≜≑     | FEB≜≂     | MAR≜≑      | APR≜≑     | MAJ≜≑     | JUN≜≂     | JUL≜≑     | AUG≜≑      | SEP≜≑       | OKT≜≂      | NOV≜≂     |
| Artskon | to ≞ | Formål ≞ |                               | DKK       | DKK       | DKK        | DKK       | DKK       | DKK       | DKK       | DKK        | DKK         | DKK        | DKK       |
| 181810  | Løn  | #        | 448/Ikke allokeret            |           |           |            |           |           |           | -986,84   |            |             |            |           |
|         |      | 20       | Fælles formål                 | 11.155,14 | 11.155,14 | 11.155,14  | 9.624,96  | 5.525,81  | 5.777,34  | 4.556,72  | 4.814,64   | 5.588,40    | 12.369,44  |           |
|         |      | 23       | Sognegård                     | 13.943,92 | 13.943,92 | 13.943,92  | 12.031,18 | 6.907,26  | 7.221,68  | 5.695,90  | 6.018,30   | 14.407,71   | 15.461,81  |           |
|         |      | 30       | Fælles formål                 |           |           |            |           |           |           |           | 24.292,96  |             |            |           |
|         |      | 31       | Gudstj. og kirkelige handl.   | 56.299,20 | 51.311,49 | -340,88    | 35.519,28 | 34.828,87 | 24.176,76 | 23.567,53 | 77.507,11  | 150.965,07  | 111.053,97 | 25.070,22 |
|         |      | 32       | Kirkelig undervisning         | 644,15    | 490,50    | 11.674,56  | 1.084,40  | 1.193,74  | 329,76    | 825,74    | 627,72     | 460,98      | 863,93     |           |
|         |      | 34       | Kommunikation                 | 6.154,60  | 6.154,60  | 6.154,60   | 6.154,54  | 6.154,60  | 6.273,19  | 6.613,56  | 6.299,05   | 6.299,05    | 6.160,52   | 4.997,80  |
|         |      | 35       | Kirkekor                      | 23.254,75 | 16.264,24 | -13.068,73 | 6.651,35  | 9.383,39  | 5.693,72  | 4.616,08  | 7.683,86   | 64.407,52   | 41.077,34  | 9.203,26  |
|         |      | 36       | Kirkekoncerter                | 5.399,12  | 5.399,12  | -10.798,24 |           |           |           |           |            | 32.760,60   | 21.719,31  | 5.521,95  |
|         |      | 37       | Foredrags- og mødevirk.       | 15.076,64 | 14.999,81 | 4.443,58   | 10.026,14 | 6.122,68  | 5.942,22  | 4.969,59  | 5.128,50   | 27.659,32   | 27.280,97  | 3.681,31  |
|         |      | 61       | Menighedsråd/provstiudvalg    | 1.610,59  | 1.610,59  | 1.610,59   | 1.610,59  | 1.610,59  | 1.635,26  | 1.758,72  | 1.653,79   | 1.653,79    | 1.665,94   | 1.665,94  |
|         |      | 63       | Bygninger                     |           |           |            |           |           | 445,00    |           |            |             |            |           |
|         |      | 64       | Økonomi                       | 14.495,35 | 14.495,35 | 14.495,35  | 14.495,35 | 14.495,35 | 14.717,40 | 15.828,30 | 14.884,10  | 14.884,10   | 14.993,31  | 14.993,31 |
|         |      | 65       | Personregistrering - civil    | 10.314,72 | 9.835,27  | 9.835,27   | 10.314,46 | 9.835,27  | 11.761,18 | 11.271,09 | 12.476,24  | 10.306,53   | 10.474,71  | 3.331,86  |
|         |      | 66       | Personregistrering - kirkelig | 6.901,85  | 6.901,85  | 6.901,85   | 6.901,63  | 6.901,85  | 7.104,84  | 7.108,41  | 7.004,49   | 7.004,49    | 6.316,83   | 1.665,94  |
|         |      | 80       | Kirkebygning                  |           |           |            |           |           |           |           | 24.292,96  |             |            |           |
|         |      | 99       | Ikke fordelt løn              |           | 10.079,22 | 113.987,31 | 55.622,79 | 44.130,08 | 84.580,09 | 61.913,13 | -35.134,96 | -205.209,50 | -97.627,64 |           |

Tilsvarende kunne man vælge kun at se et bestemt formål - fx formål 99.

Bemærk at den valgte filerværdi normalt ikke vises. Når artskonto er vist ovenfor, er det fordi der findes både en Artskonto FIT (det lever vi med <sup>©</sup>) og en Artskonto (OPUS standard artskonto - på denne ses 95 foran nummeret på balancekonti).

### At se på en konkret medarbejder

|   |                                        |              |           |     |          | CVR-nummer                    |           |           |            |           |           |
|---|----------------------------------------|--------------|-----------|-----|----------|-------------------------------|-----------|-----------|------------|-----------|-----------|
|   |                                        |              |           |     |          |                               | Beløb     |           |            |           |           |
|   |                                        |              |           |     |          | Bogføringsperiode             | JAN≜≑     | FEB≜≑     | MAR≜≑      | APR≜≑     | MAJ≜≑     |
| Μ | A-nr≞ Navn≜⇒                           | CPR-nummer≜⊽ | Artskonte | ) ± | Formål ≞ |                               | DKK       | DKK       | DKK        | DKK       | DKK       |
| 1 | ···· ··· · · · · · · · · · · · · · · · |              | 181810    | Løn | #        | 448/Ikke allokeret            |           |           |            |           |           |
|   |                                        |              |           |     | 31       | Gudstj. og kirkelige handl.   | 6.442,38  | 6.442,38  | 6.442,38   | 6.442,38  | 6.442,38  |
|   |                                        |              |           |     | 34       | Kommunikation                 | 4.831,78  | 4.831,78  | 4.831,78   | 4.831,78  | 4.831,78  |
|   |                                        |              |           |     | 61       | Menighedsråd/provstiudvalg    | 1.610,59  | 1.610,59  | 1.610,59   | 1.610,59  | 1.610,59  |
|   |                                        |              |           |     | 64       | Økonomi                       | 14.495,35 | 14.495,35 | 14.495,35  | 14.495,35 | 14.495,35 |
|   |                                        |              |           |     | 65       | Personregistrering - civil    | 3.221,19  | 3.221,19  | 3.221,19   | 3.221,19  | 3.221,19  |
|   |                                        |              |           |     | 66       | Personregistrering - kirkelig | 1.610,59  | 1.610,59  | 1.610,59   | 1.610,59  | 1.610,59  |
| 1 |                                        |              | 181810    | Løn | 31       | Gudstj. og kirkelige handl.   | 17.997,08 | 17.997,08 | -35.994,16 |           |           |
|   |                                        |              |           |     | 35       | Kirkekor                      | 8.998,55  | 8.998,55  | -17.997,10 |           |           |
|   |                                        |              |           |     | 36       | Kirkekoncerter                | 5.399,12  | 5.399,12  | -10.798,24 |           |           |
|   |                                        |              |           |     | 37       | Foredrags- og mødevirk.       | 3.599,42  | 3.599,42  | -7.198,84  |           |           |
|   |                                        |              |           |     | 99       | Ikke fordelt løn              |           |           | 107.982,51 | 35.994,17 | 35.994,17 |
| 3 |                                        |              | 181810    | Løn | 31       | Gudstj. og kirkelige handl.   | 282,03    | 524,54    |            | 1.613,14  | 2.622,70  |
| 3 |                                        |              | 181810    | Løn | 35       | Kirkekor                      | 5.284,92  | 3.227,36  | 1.573,62   | 3.750,82  | 4.196,32  |
| 3 |                                        |              | 181810    | Løn | 35       | Kirkekor                      | 564,06    | 564,06    | 282,03     |           | 846,09    |
| 3 |                                        |              | 181810    | Løn | 35       | Kirkekor                      |           | 846,09    | 524,54     |           |           |
| 3 |                                        |              | 181810    | Løn | 35       | Kirkekor                      | 3.566,75  |           |            |           |           |
| 3 |                                        |              | 181810    | Løn | 35       | Kirkekor                      | 3.147,24  | 1.855,65  | 1.573,62   | 2.098,16  | 3.147,24  |
| 3 |                                        |              | 181810    | Løn | 31       | Gudstj. og kirkelige handl.   | 2.622,70  | 2.098,16  | 1.049,08   | 1.573,62  | 3.671,78  |
| 3 |                                        |              | 181810    | Løn | 31       | Gudstj. og kirkelige handl.   | 3.671,78  | 1.049,08  | 1.049,08   | 2.098,16  | 2.622,70  |
| 3 |                                        |              | 181810    | Løn | 31       | Gudstj. og kirkelige handl.   | 846,09    |           | 282,03     | 846,09    | 846,09    |
| 3 |                                        |              | 181810    | Løn | 35       | Kirkekor                      |           | 282,03    |            |           |           |
| 3 |                                        |              | 181810    | Løn | 31       | Gudstj. og kirkelige handl.   | 84,61     |           |            | 84,60     |           |

"MA-nr." trækker medarbejdernr., navn og cpr nummer ind. Cpr nummer (og navn) kan let fjernes ved at trække i overskriften – træk den ud af tabellen til den får et lille kryds og giv slip. MA-nra Navnæ Navn

### Hvis fokus er på formål – kan dette flyttes frem først i tabellen

### Træk i Formål og flyt den til den ønskede placering

|     |                             |          |             | CVR-nummer        |           |           |            |          |          |          |          |           |            |           |           |
|-----|-----------------------------|----------|-------------|-------------------|-----------|-----------|------------|----------|----------|----------|----------|-----------|------------|-----------|-----------|
|     |                             |          |             |                   | Beløb     |           |            |          |          |          |          |           |            |           |           |
|     |                             |          |             | Bogføringsperiode | JAN≜≑     | FEB≜≑     | MAR≜≑      | APR≜≂    | MA]≜≑    | JUN≜≑    | JUL≜≑    | AUG≜≑     | SEP≜≂      | OKT≜≑     | NOV≜≑     |
| For | mål ≞                       | MA - nr≞ | Artskonto ≞ |                   | DKK       | DKK       | DKK        | DKK      | DKK      | DKK      | DKK      | DKK       | DKK        | DKK       | DKK       |
| #   | 448/Ikke allokeret          |          | 181810      | Løn               |           |           |            |          |          |          | -986,84  |           |            |           |           |
| 20  | Fælles formål               |          | 181810      | Løn               | 5.525,81  | 5.525,81  | 5.525,81   | 3.995,63 | 5.525,81 | 5.713,58 | 4.556,72 | 4.814,64  | 5.588,40   | 5.635,74  |           |
|     |                             |          | 181810      | Løn               | 5.629,33  | 5.629,33  | 5.629,33   | 5.629,33 |          | 63,76    |          |           |            |           |           |
|     |                             |          | 181810      | Løn               |           |           |            |          |          |          |          |           |            | 6.733,70  |           |
| 23  | Sognegård                   |          | 181810      | Løn               | 6.907,26  | 6.907,26  | 6.907,26   | 4.994,52 | 6.907,26 | 7.141,98 | 5.695,90 | 6.018,30  | 6.985,50   | 7.044,68  |           |
|     |                             |          | 181810      | Løn               | 7.036,66  | 7.036,66  | 7.036,66   | 7.036,66 |          | 79,70    |          |           |            |           |           |
|     |                             |          | 181810      | Løn               |           |           |            |          |          |          |          |           | 7.422,21   |           |           |
|     |                             |          | 181810      | Løn               |           |           |            |          |          |          |          |           |            | 8.417,13  |           |
| 30  | Fælles formål               |          | 181810      | Løn               |           |           |            |          |          |          |          | 24.292,96 |            |           |           |
| 31  | Gudstj. og kirkelige handl. |          | 181810      | Løn               | 6.442,38  | 6.442,38  | 6.442,38   | 6.442,38 | 6.442,38 | 6.541,06 | 7.034,78 | 6.615,15  | 6.615,15   | 6.663,71  | 6.663,71  |
|     |                             |          | 181810      | Løn               | 17.997,08 | 17.997,08 | -35.994,16 |          |          |          |          |           | 109.201,92 | 72.397,75 | 18.406,51 |
|     |                             |          | 181810      | Løn               | 282,03    | 524,54    |            | 1.613,14 | 2.622,70 | 1.331,11 |          | 2.419,71  | 2.085,16   | 1.666,62  |           |
|     |                             |          | 181810      | Løn               | 2.622,70  | 2.098,16  | 1.049,08   | 1.573,62 | 3.671,78 | 1.573,62 | 1.049,08 | 1.049,08  | 1.545,08   | 555,54    |           |
|     |                             |          | 181810      | Løn               | 3.671,78  | 1.049,08  | 1.049,08   | 2.098,16 | 2.622,70 | 1.573,62 |          | 1.049,08  | 1.976,62   | 1.111,08  |           |
|     |                             |          | 181810      | Løn               | 846,09    |           | 282,03     | 846,09   | 846,09   | 282,03   | 1.128,12 | 564,06    | 465,40     | 298,70    |           |
|     |                             |          | 181810      | Løn               | 84,61     |           |            | 84,60    |          | 291,83   | 188,21   | 437,70    | 54,81      | 234,59    |           |
|     |                             |          | 181810      | Løn               | 4.831,05  | 3.678,77  | 7.309,23   | 6.017,73 | 8.953,05 | 2.473,19 | 6.193,09 | 4.707,87  | 3.457,30   | 6.479,47  |           |
|     |                             |          | 181810      | Løn               |           |           |            |          |          |          |          | 809,61    |            |           |           |
|     |                             |          | 181810      | Løn               | 9.670,17  | 9.670,17  | 9.670,17   | 6.992,25 | 9.670,17 | 9.998,73 | 7.974,25 | 8.425,61  | 9.779,69   | 9.862,53  |           |
|     |                             |          | 181810      | Løn               | 9.851,31  | 9.851,31  | 9.851,31   | 9.851,31 |          | 111,57   |          |           |            |           |           |
|     |                             | 00000    | 101010      |                   |           |           |            |          |          |          |          |           |            |           |           |

### Udvalgt filterværdi på formål 99 og artskonto 181810

|   |          |             | CVR-nummer        |          |            |           |           |           |           |            |             |             |
|---|----------|-------------|-------------------|----------|------------|-----------|-----------|-----------|-----------|------------|-------------|-------------|
|   |          |             |                   | Beløb    |            |           |           |           |           |            |             |             |
|   |          |             | Bogføringsperiode | FEB≜≑    | MAR≜≑      | APR≜∓     | MAJ≜∓     | JUN≜∓     | JUL≜∓     | AUG≜≑      | SEP≜∓       | OKT≜≑       |
|   | MA - nr≞ | Artskonto ≞ |                   | DKK      | DKK        | DKK       | DKK       | DKK       | DKK       | DKK        | DKK         | DKK         |
| I |          | 181810      | Løn               |          | 107.982,51 | 35.994,17 | 35.994,17 | 35.994,17 | 37.620,17 | 36.400,67  | -182.003,35 | -107.982,51 |
|   |          | 181810      | Løn               | 3.060,72 |            | 4.267,56  | 2.647,77  |           |           |            |             | 2.939,21    |
|   |          | 181810      | Løn               | 7.018,50 |            |           |           |           |           |            | -7.018,50   |             |
|   |          | 181810      | Løn               |          | 6.004,80   | 6.004,80  |           |           |           |            |             |             |
|   |          | 181810      | Løn               |          |            | 9.356,26  | 5.488,14  |           |           |            | -14.844,40  |             |
|   |          | 181810      | Løn               |          |            |           |           | 48.585,92 | 24.292,96 | -72.878,88 |             |             |
|   |          | 181810      | Løn               |          |            |           |           |           |           | 566,60     | -566,60     |             |
|   |          | 181810      | Løn               |          |            |           |           |           |           | 776,65     | -776,65     |             |
|   |          | 181810      | Løn               |          |            |           |           |           |           |            |             | 7.415,66    |

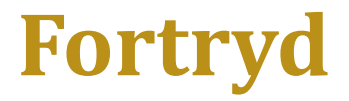

Du kan fortryde "et trin baglæns." Du skal stå inde i tabellen, højre klikke og vælge "Tilbage" samt "Et navigationstrin tilbage". Dette kan gentages, til du er tilbage, hvor du ønsker. Du kan også vælge at gå tilbage til start.

Du kan ikke på nogen måde ødelægge data. Du kan altid starte forfra.

|          |             | Bogføringsperiode | FEB≜∓    | MAR≜∓       | APR≜∓     | MAJ≜≑         | JUN≜∓          | JUL≜∓     | AUG≜≑      | SEP≜∓       | OKT≜≈       |
|----------|-------------|-------------------|----------|-------------|-----------|---------------|----------------|-----------|------------|-------------|-------------|
| MA - nr≞ | Artskonto ≞ |                   | DKK      | DKK         | DKK       | DKK           | DKK            | DKK       | DKK        | DKK         | DKK         |
| 1553     | 181810      | Løn               |          | 107.982,51  | 35.994,17 | 35.994,17     | 35.994,17      | 37.620,17 | 36.400,67  | -182.003,35 | -107.982,51 |
| 63562    | 181810      | Løn               | 3.060,72 |             | 4.267,56  | 2.647,77      |                |           |            |             | 2.939,21    |
| 63602    | 181810      | Løn               | 7.018,50 |             |           |               |                |           |            | -7.018,50   |             |
| 66272    | 181810      | Løn               |          | Tilbage     | ۱.        | Et navigati   | onstrin tilbag | e         |            |             |             |
| 69087    | 181810      | Løn               |          | Ændr opspli | itning 🕨  | Tilbage til : | start          |           |            | -14.844,40  |             |
| 72095    | 181810      | Løn               |          | Egenskaber  |           |               | 48.585,92      | 24.292,96 | -72.878,88 |             |             |
| 76425    | 181810      | Løn               | L        |             |           |               |                |           | 566,60     | -566,60     |             |
| 76838    | 181810      | Løn               |          |             |           |               |                |           | 776,65     | -776,65     |             |
| 78899    | 181810      | Løn               |          |             |           |               |                |           |            |             | 7.415,66    |

# Overfør til Excel for at arbejde videre<br/>med tallenePrint/PDF Excel Gem Excel uden topinfo

Hvis du vil regne på tallene kan du med fordel overføre til Excel.

Vælg gerne "Excel uden topinfo", sig ja til at Åbne, Tillad og svar Ja til at åbne i <mark>Ex</mark>cel.

Tabellen viser et eksempel på formål 99, hvor der et indsat en rækkesum. Når denne giver 0 står der ikke længere noget på formål 99.

|        |      |           | CVR-nummer        |          |            |           |           |           |           |            |             |             |         |
|--------|------|-----------|-------------------|----------|------------|-----------|-----------|-----------|-----------|------------|-------------|-------------|---------|
|        |      |           |                   | Beløb    | Beløb      | Beløb     | Beløb     | Beløb     | Beløb     | Beløb      | Beløb       | Beløb       |         |
|        |      |           | Bogføringsperiode | FEB      | MAR        | APR       | MAJ       | JUN       | JUL       | AUG        | SEP         | окт         | Sum dd  |
| MA - r | ır , | Artskonto |                   | DKK      | DKK        | DKK       | DKK       | DKK       | DKK       | DKK        | DKK         | DKK         |         |
|        |      | 181810    | Løn               |          | 107.982,51 | 35.994,17 | 35.994,17 | 35.994,17 | 37.620,17 | 36.400,67  | -182.003,35 | -107.982,51 |         |
| 1      |      | 181810    | Løn               | 3.060,72 |            | 4.267,56  | 2.647,77  |           |           |            |             | 2.939,21    | 12915,2 |
| 1      |      | 181810    | Løn               | 7.018,50 |            |           |           |           |           |            | -7.018,50   |             |         |
| 1      |      | 181810    | Løn               |          | 6.004,80   | 6.004,80  |           |           |           |            |             |             | 12009,  |
|        |      | 181810    | Løn               |          |            | 9.356,26  | 5.488,14  |           |           |            | -14.844,40  |             |         |
| 1      |      | 181810    | Løn               |          |            |           |           | 48.585,92 | 24.292,96 | -72.878,88 |             |             |         |
| 1      |      | 181810    | Løn               |          |            |           |           |           |           | 566,60     | -566,60     |             |         |
| 1      |      | 181810    | Løn               |          |            |           |           |           |           | 776,65     | -776,65     |             |         |
|        |      | 181810    | Løn               |          |            |           |           |           |           |            |             | 7.415,66    | 7415,6  |

### Flere eksempler - fleksibel rapport

| a sector control and the sector of the sector of the secto |                 |             | CVR-nummer           |              |
|----------------------------------------------------------------------------------------------------|-----------------|-------------|----------------------|--------------|
| elg antal rækker 💌                                                                                                    |                 |             |                      | Beløb≜≂      |
| Kolonner                                                                                                    | Artskonto FIT = | Artskonto ≞ |                      | DKK          |
| CVR-nummer                                                                                                    | Samlet resultat |             |                      |              |
| <ul> <li>Nøgletal</li> </ul>                                                                                                    | 181610          | 181610      | Feriepenge           | 74.927,48    |
| 7 Rækker                                                                                                    | 181620          | 181620      | Særlig feriegodtgøre | 18.221,19    |
| <ul> <li>Artskonto FIT</li> </ul>                                                                                                    | 181810          | 181810      | Løn                  | 1.532.491,72 |
| <ul> <li>Artskonto</li> </ul>                                                                                                    | 186830          | 186830      | Honorarer (A-indkoms | 34.209,00    |
| ' Frie kendetegn                                                                                                    | 186840          | 186840      | Honorarer (B-indkoms | 3.000,00     |
| Afr. Type                                                                                                    | 188310          | 188310      | Pension              | 180,769,70   |
| Afr.type nr.                                                                                                    | 188320          | 188320      | ATP (arbeidsgiverand | 9,693,10     |
| Ansættelsesformold     Bilagslipie                                                                                                    | 221025          | 221025      | Befordringsgodtgørel | 917.8        |
| <ul> <li>Bilagsnummer</li> </ul>                                                                                                    | 973030          | 95973030    | Skyldia søane-hellia | 1.328.1      |
| <ul> <li>Boafør.kørselsnr.</li> </ul>                                                                                                    | 973031          | 95973031    | Sk.søonhelbeskat     | -3 949 6     |
| <ul> <li>Bogføringsdato</li> </ul>                                                                                                    | 973040          | 95973040    | Skyldig løn my, mell | -989 351 2   |
| <ul> <li>Bogføringsperiode</li> </ul>                                                                                                    | 973041          | 95973041    | Manuelle håndteringe | -34 048 0    |
| CPR-nummer                                                                                                    | 978210          | 95978210    | A-skat               | -54.040,00   |
| <ul> <li>Delregnskab</li> </ul>                                                                                                    | 079610          | 05078610    | ATR-bidrag (til afre | -007.870,0   |
| <ul> <li>Formål</li> </ul>                                                                                                    | 970010          | 95970010    | Arr-biolog (ciraire  | -14.536,43   |
| <ul> <li>Hoved/Lønelem. tekst</li> </ul>                                                                                                    | 970010          | 95978810    | Skyldige tertepenge  | -40.777,81   |
| <ul> <li>Hovedlønart</li> </ul>                                                                                                    | 978811          | 95978811    | Øredifference ved st | -5.917,0     |
| <ul> <li>Hovedopgave / Projekt</li> </ul>                                                                                                    | 978812          | 95978812    | Feriepenge merarb.   | 5.615,3      |
| <ul> <li>Institution</li> </ul>                                                                                                    | 978910          | 95978910    | Skyldigt pensionsbid | -163.637,7   |
| <ul> <li>Konteringsgruppe(st)</li> </ul>                                                                                                    | 978930          | 95978930    | Gruppeliv - alle kas | -1.083,5     |
| <ul> <li>Løbenr. H-lønart</li> </ul>                                                                                                    | 987110          | 95987110    | Afstemningskonto A-i | 1.663.136,0  |
| <ul> <li>Lønart</li> </ul>                                                                                                    | 987120          | 95987120    | Afstemningskonto A-i | -1.663.136,0 |
| <ul> <li>MA - kreds</li> </ul>                                                                                                    | 987310          | 95987310    | Afstemningskonto B-i | 3.000,0      |
| • MA - nr                                                                                                    | 987320          | 95987320    | Afstemningskonto B-i | -3.000,0     |

Orakestaingested

### Flere eksempler - fleksibel rapport

| 1 1 1                                     | 🔳 🛋 🔺 Side      | 1 af 4 💌 🗵 🖺 |              |                 |             |                      |          |
|-------------------------------------------|-----------------|--------------|--------------|-----------------|-------------|----------------------|----------|
| elg antal rækker 💌                        |                 |              |              |                 |             | CVR-nummer           |          |
| Kolonner                                  |                 |              |              |                 |             |                      | Beløb≜∓  |
| CVR-nummer                                | CPR-nummer ≜ MA | -nr≞ Navn≜≑  | CPR-nummer≜= | Artskonto FIT ≜ | Artskonto ≞ |                      | DK       |
| <ul> <li>Nøgletal</li> </ul>              |                 |              |              | Resultat        |             |                      |          |
| Rækker                                    |                 |              |              | 181610          | 181610      | Feriepenge           | 306,5    |
| CPR-nummer                                |                 |              |              | 181810          | 181810      | Løn                  | 2.452,3  |
| • MA - nr                                 |                 |              |              | 973040          | 95973040    | Skyldig løn mv. mell | -1.378.3 |
| <ul> <li>Artskonto FIT</li> </ul>         |                 |              |              | 978210          | 95978210    | A-skat               | -1 209 0 |
| <ul> <li>Artskonto</li> </ul>             |                 |              |              | 978810          | 95978810    | Skyldige ferienenge  | -171 6   |
| Frie kendetegn                            |                 |              |              | 097110          | 05097110    | Afstempingskepte A i | -1/1,5   |
| <ul> <li>Afr. Type</li> </ul>             |                 |              |              | 907110          | 95907110    | Alstenningskonto A-i | 2.758,0  |
| <ul> <li>Afr.type nr.</li> </ul>          |                 |              |              | 987120          | 9598/120    | Afstemningskonto A-I | -2./58,8 |
| <ul> <li>Ansættelsesforhold</li> </ul>    | 3               |              | n            | Resultat        |             |                      |          |
| <ul> <li>Bilagslinie</li> </ul>           |                 |              |              | 181610          | 181610      | Feriepenge           | 58,      |
| <ul> <li>Bilagsnummer</li> </ul>          |                 |              |              | 181810          | 181810      | Løn                  | 465,0    |
| <ul> <li>Bogfør.kørselsnr.</li> </ul>     |                 |              |              | 973040          | 95973040    | Skyldig løn mv. mell | -428,0   |
| <ul> <li>Bogføringsdato</li> </ul>        |                 |              |              | 978210          | 95978210    | A-skat               | -42,0    |
| <ul> <li>Bogføringsperiode</li> </ul>     |                 |              |              | 978810          | 95978810    | Skyldige feriepenge  | -53,1    |
| <ul> <li>Delregnskab</li> </ul>           |                 |              |              | 987110          | 95987110    | Afstemningskonto A-i | 523,1    |
| • Formăl                                  |                 |              |              | 987120          | 95987120    | Afstemningskonto A-i | -523.1   |
| <ul> <li>Hoved/Lønelem, tekst</li> </ul>  |                 |              |              | Resultat        |             | -                    |          |
| <ul> <li>Hovedlønart</li> </ul>           |                 |              |              | 181610          | 181610      | Ferienenge           | 30.3     |
| <ul> <li>Hovedopgave / Projekt</li> </ul> | -               |              |              | 181810          | 181810      | Lon                  | 215 (    |
| Kenteringsgruppe(st)                      |                 |              |              | 072040          | 05072040    | Clauldia lan my mall | 313,     |
| Konteringsgruppe(st)                      |                 |              |              | 973040          | 95973040    | Skyldig ipn mv. men  | -290,    |
|                                           |                 |              |              | 978210          | 95978210    | A-skat               | -28,0    |
| MA - krede                                |                 |              |              | 978810          | 95978810    | Skyldige feriepenge  | -36,     |
| Medarbeidergruppe                         |                 |              |              | 987110          | 95987110    | Afstemningskonto A-i | 354,3    |
| Omkostningsstad                           |                 |              |              | 987120          | 95987120    | Afstemningskonto A-i | -354,3   |

### Flere eksempler - fleksibel rapport

|                                           | 🔳 🛋 🔺 Side        | 1 af 4 💌 | r 🗵 🗵  |              |           |            |              |           |
|-------------------------------------------|-------------------|----------|--------|--------------|-----------|------------|--------------|-----------|
| /ælg antal rækker                         |                   |          |        |              |           |            | CVR-nummer   |           |
| Kolonner                                  |                   |          |        |              |           |            |              | Beløb≜⇒   |
| CVR-nummer                                | Artskonto FIT ≜ M | A-nr≞    | Navn≜⇒ | CPR-nummer≜= | Artskonto | ±          | CPR-nummer ≞ | DKK       |
| <ul> <li>Nøgletal</li> </ul>              | Samlet resultat   | _        |        |              |           |            |              |           |
| <ul> <li>Rækker</li> </ul>                | 181610 3          |          |        |              | 181610    | Feriepenge |              | 23.647,85 |
| <ul> <li>Artskonto FIT</li> </ul>         | 3                 |          |        |              | 181610    | Feriepenge |              | 24.929,19 |
| • MA - nr                                 | 3                 |          |        |              | 181610    | Feriepenge |              | 408.72    |
| <ul> <li>Artskonto</li> </ul>             | 3                 |          |        |              | 181610    | Ferienenge |              | 668 75    |
| <ul> <li>CPR-nummer</li> </ul>            |                   |          |        |              | 101610    | Foriopongo |              | 000,75    |
| <ul> <li>Frie kendetegn</li> </ul>        |                   |          |        |              | 101010    | Feriepenge |              | 01,25     |
| <ul> <li>Afr. Type</li> </ul>             | 3                 |          |        | -            | 181610    | Feriepenge |              | 63,75     |
| <ul> <li>Afr.type nr.</li> </ul>          | 3                 |          |        |              | 181610    | Feriepenge |              | 59,38     |
| <ul> <li>Ansættelsesforhold</li> </ul>    | 3                 |          |        |              | 181610    | Feriepenge |              | 62,50     |
| <ul> <li>Bilagslinie</li> </ul>           | 3                 |          |        |              | 181610    | Feriepenge |              | 50,63     |
| <ul> <li>Bilagsnummer</li> </ul>          | 3                 |          |        |              | 181610    | Feriepenge |              | 54,38     |
| <ul> <li>Bogfør.kørselsnr.</li> </ul>     | 3                 |          |        |              | 181610    | Feriepenge |              | 26,88     |
| <ul> <li>Bogføringsdato</li> </ul>        | 3                 |          |        |              | 181610    | Feriepenge |              | 54,38     |
| <ul> <li>Bogføringsperiode</li> </ul>     | 3                 |          |        |              | 181610    | Feriepenge |              | 41.25     |
| <ul> <li>Delregnskab</li> </ul>           | 3                 |          |        |              | 181610    | Feriepenge |              | 58.13     |
| <ul> <li>Formål</li> </ul>                | 3                 |          |        | -            | 181610    | Feriepenge |              | 53,13     |
| <ul> <li>Hoved/Lønelem, tekst</li> </ul>  | -                 |          |        |              | 101010    | Farianana  |              | 57,50     |
| <ul> <li>Hovedlønart</li> </ul>           | 3                 |          |        |              | 181610    | Feriepenge |              | 52,50     |
| <ul> <li>Hovedopgave / Projekt</li> </ul> | 3                 |          |        |              | 181610    | Feriepenge |              | 39,38     |
| <ul> <li>Institution</li> </ul>           | 3                 |          |        |              | 181610    | Feriepenge |              | 69,38     |
| <ul> <li>Konteringsgruppe(st)</li> </ul>  | 3                 |          |        |              | 181610    | Feriepenge |              | 1.493,75  |
| <ul> <li>Løbenr, H-lønart</li> </ul>      | 3                 |          |        |              | 181610    | Feriepenge |              | 162,50    |
| <ul> <li>Lønart</li> </ul>                | 6                 |          |        |              | 181610    | Feriepenge |              | 9.395,04  |
| <ul> <li>MA - kreds</li> </ul>            | 6                 |          |        |              | 181610    | Feriepenge |              | 1.890,77  |
| <ul> <li>Medarbejdergruppe</li> </ul>     | 6                 |          |        |              | 181610    | Feriepenge |              | 4.276.67  |
| <ul> <li>Omkostningssted</li> </ul>       | F                 |          |        |              | 181610    | Ferienenge |              | 306.55    |

#### FLØS FLEKSIBLE RAPPORTER

### Eksempel på ændring i opsætning af kontering – fejl vedr. gruppeliv

|                 |             |                      |          |        | CVR-nummer        | ner 1   |         |         |         |         |         |
|-----------------|-------------|----------------------|----------|--------|-------------------|---------|---------|---------|---------|---------|---------|
|                 |             |                      |          |        | Bogføringsperiode | MAR     | APR     | MAJ     | JUN     | JUL     | AUG     |
|                 |             |                      |          |        |                   | Beløb≜⇒ | Beløb≜≠ | Beløb≜⇒ | Beløb≜⇒ | Beløb≜⇒ | Beløb≜⇒ |
| Artskonto FIT ≜ | Artskonto ≞ |                      | MA - nr≜ | Navn≜∓ | CPR-nummer≜≠      | DKK     | DKK     | DKK     | DKK     | DKK     | DKK     |
| Samlet resultat |             |                      |          |        | -758,45           | -758,45 | -758,45 | -758,45 | -758,45 | -866,80 |         |
| 978910          | 95978910    | Skyldigt pensionsbid |          |        |                   | -108,35 | -108,35 | -108,35 |         |         |         |
|                 |             |                      |          |        |                   | -108,35 | -108,35 | -108,35 |         |         |         |
|                 |             |                      |          |        |                   | -108,35 | -108,35 | -108,35 |         |         |         |
|                 |             |                      |          |        |                   | -108,35 | -108,35 |         |         |         |         |
|                 |             |                      |          |        |                   | -108,35 | -108,35 |         |         |         |         |
|                 |             |                      |          |        |                   | -108,35 | -108,35 |         |         |         |         |
|                 |             |                      |          |        |                   | -108,35 | -108,35 |         |         |         |         |
| 978930          | 95978930    | Gruppeliv - alle kas |          |        |                   |         |         |         | -108,35 | -108,35 | -108,35 |
|                 |             |                      |          |        |                   |         |         |         | -108,35 | -108,35 | -108,35 |
|                 |             |                      |          |        |                   |         |         |         | -108,35 | -108,35 | -108,35 |
|                 |             |                      |          |        |                   |         |         | -108,35 | -108,35 | -108,35 | -108,35 |
|                 |             |                      |          |        |                   |         |         | -108,35 | -108,35 | -108,35 | -108,35 |
|                 |             |                      |          |        |                   |         |         | -108,35 | -108,35 | -108,35 | -108,35 |
|                 |             |                      |          |        |                   |         |         | -108,35 | -108,35 | -108,35 | -108,35 |
|                 |             |                      |          |        |                   |         |         |         |         |         | -108,35 |

### **Eksempel ferieregnskab**

| Organisatorisk placering ≜ | MA -nr≞ | Navn≜⊽ | Kvota kode≜⇒       | Afh.period startdato ≜ | Afh.periode slutdato ≜ | Tildelt kvote<br>(primo ferieår) <sup>≜⊋</sup> | Afvikling <sup>≜∓</sup> | Udbetalt<br>eller ≜⊽<br>Overført | Rest≜∓ |
|----------------------------|---------|--------|--------------------|------------------------|------------------------|------------------------------------------------|-------------------------|----------------------------------|--------|
| Samlet resultat            |         |        |                    |                        |                        | 120,00                                         | 35,00                   | 0,00                             | 85,00  |
|                            |         |        | Feriedage          | 01.05.2018             | 30.04.2019             | 25,00                                          | 0,00                    | 0,00                             | 25,00  |
|                            |         |        | Feriedage uden løn | 01.05.2018             | 30.04.2019             | 0,00                                           | 0,00                    | 0,00                             | 0,00   |
|                            |         |        | Særlige feriedage  | 01.05.2018             | 30.04.2019             | 5,00                                           | 0,00                    | 0,00                             | 5,00   |
|                            |         |        | Feriedage          | 01.05.2018             | 30.04.2019             | 25,00                                          | 5,00                    | 0,00                             | 20,00  |
|                            |         |        | Feriedage uden løn | 01.05.2018             | 30.04.2019             | 0,00                                           | 0,00                    | 0,00                             | 0,00   |
|                            |         |        | Særlige feriedage  | 01.05.2018             | 30.04.2019             | 5,00                                           | 0,00                    | 0,00                             | 5,00   |
|                            |         |        | Feriedage          | 01.05.2018             | 30.04.2019             | 25,00                                          | 15,00                   | 0,00                             | 10,00  |
|                            |         |        | Feriedage uden løn | 01.05.2018             | 30.04.2019             | 0,00                                           | 0,00                    | 0,00                             | 0,00   |
|                            |         |        | Særlige feriedage  | 01.05.2018             | 30.04.2019             | 5,00                                           | 0,00                    | 0,00                             | 5,00   |
|                            |         |        | Feriedage          | 01.05.2018             | 30.04.2019             | 25,00                                          | 15,00                   | 0,00                             | 10,00  |
|                            |         |        | Feriedage uden løn | 01.05.2018             | 30.04.2019             | 0,00                                           | 0,00                    | 0,00                             | 0,00   |
|                            |         |        | Særlige feriedage  | 01.05.2018             | 30.04.2019             | 5,00                                           | 0,00                    | 0,00                             | 5,00   |

### Fif og gode råd

• Man kan altid gå tilbage

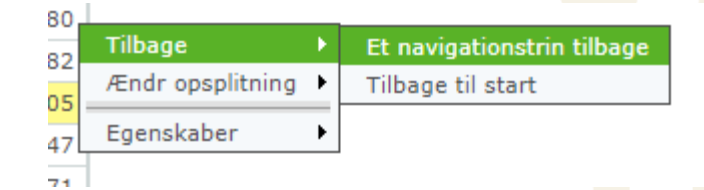

• Alt (næsten) kan overføres til excel

Print/PDF Excel Gem Excel uden topinfo

CVR-nummer

Artakanta EIT - Artakanta -

• Man kan altid lukke og starte forfra

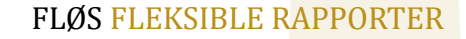